Disclaimer: this document is NOT meant to be a comprehensive user guide. Nor is this an official guide to Give with Bing. It is meant as an introduction to using Give with Bing, including it's benefits.

TABLE OF CONTENTSIntro:Give with Bing:Microsoft Rewards:

## Intro:

There are two Microsoft programs where you can donate points to Pulaski Music Boosters, just by doing everyday things, like searching the web and playing Xbox. These are "Give with Bing" and "Microsoft Rewards". The first step is to log into your Microsoft account and verify you are set up for the rewards program. You can find more information here: <a href="https://www.microsoft.com/en-us/rewards/about">https://www.microsoft.com/en-us/rewards/about</a>.

## **Give with Bing:**

With "Give with Bing" you earn points by searching the web with Bing, doing the daily sets, and other activities. You can get bonus points by keeping a streak of daily sets going, searching with the Edge browser, using Bing on your phone etc. (In addition to donating the points, they can be spent on gift cards or other items.) Your points will be gifted on the 1<sup>st</sup> of each month. You can view your Bing Rewards dashboard here: <u>https://rewards.bing.com/</u>.

Hicrosoft | Rewards Give with Bing Copilot Microsoft Cashback Microsoft account Available points ① Auto-redeem ① Today's points ① Streak count ① 8 1,328 405 Level 2 🕡 Redeem > Points breakdown > O OFF Streak protection .\* Ne Setup > Status Winners Daily set ① Ooff Streak protection 0 GO BACK TO TODAY'S SET SNEAK PEEK AT TOMORROW'S SET > <230 € ⊘10 **210** 

To get started, click the "Give with Bing" tab at the top.

From the "Give with Bing" page, you can change the non-profit by clicking the "Change nonprofit" button.

| rd Explore nonprofits For nonprofits FAQ                                            |                                                                                                    |
|-------------------------------------------------------------------------------------|----------------------------------------------------------------------------------------------------|
| Your lifetime impact<br>388,406 points<br>\$388.41 donated by Microsoft             | You're a part of something big. As of August 2024,<br>Microsoft Rewards has donated over \$21.7 million dollars |
| Give Mode is OFF<br>Your Bing searches make a difference for:<br>AMERICAN RED CROSS | Your nonprofit is missing out! Start giving with Bing again today.                                              |
|                                                                                     | Lets do it                                                                                                    |

Maximize your impact with Microsoft Rewards

From the "Explore nonprofits" page, enter "pulaski music" in the search box and click on "Search".

| <u>pulaski</u> music                                        | Category                        | ✓ Country ✓               | Search      |
|-------------------------------------------------------------|---------------------------------|---------------------------|-------------|
| Featured causes                                             |                                 |                           |             |
|                                                             |                                 |                           |             |
| American Red Cross                                          | allaviates human suffering in   | Here Har                  |             |
| the face of emergencies by mobilizing generosity of donors. | the power of volunteers and the | Contraction of the second | A LINE      |
|                                                             |                                 |                           | The state   |
| Select                                                      | + Americ<br>Red Cr              | can<br>oss                | Disaster Ri |

In the search results, "Pulaski Community Schools Music Boosters" should be the top result. Click on "Select".

| Explore nonpronts Port | Inprofits FAQ                                  |                                                 |                                 |          |        |
|------------------------|------------------------------------------------|-------------------------------------------------|---------------------------------|----------|--------|
| Choose from            | nore than a million nonprofit                  | s                                               |                                 |          |        |
| pulaski music          |                                                | Category                                        | ✓ Country                       | ✓ Search |        |
| Found 8 nonprofits for | ulaski music"                                  |                                                 |                                 |          |        |
|                        | PULASKI COMMUNITY SCHOOLS MUS                  | SIC BOOSTERS                                    |                                 |          | Select |
|                        | We provide assistance in the form of man hours | s as well as money to the music programs at the | Pulaski Community High School 4 |          |        |
|                        |                                                |                                                 |                                 |          |        |

You'll get a pop-up window confirming your selection. Click on "Start searching to earn points".

| Thanks for choosing a cause                                                                                                    | 2 |
|----------------------------------------------------------------------------------------------------|---|
| Your Bing searches will make a difference for                                                                                      |   |
| PULASKI COMMUNITY SCHOOLS MUSIC BOOSTERS                                                                                           |   |
| Rewards points you've earned this month and going forward will be donated. Donations will be distributed at the end of each month. |   |
| Start searching to earn points See your dashboard                                                                                  |   |
|                                                                                                    |   |

This will bring you back to your "Give with Bing" dashboard where you can confirm your choices. The "Give Mode" slider should now be set to ON. Below that, you will see the "Pulaski Community Schools Music Boosters" as the chosen nonprofit. To the right, any current points you've accumulated will be shown. Finally, if you wish to make a cash donation, you can click the "Donate now" button.

| Your lifetime impact<br>388,406 point<br>\$388.41 donated by Microsoft                                                                          | S                                 | You're a part of someth<br>Microsoft Rewards has                                                  | ing big. As of August 2024,<br>donated over \$21.7 million dollars |  |
|----------------------------------------------------------------------------------------------------|-----------------------------------|---------------------------------------------------------------------------------------------------|--------------------------------------------------------------------|--|
| Give Mode is Give Mode is Give Mode is Give Mode is Give Mode is Give Big searches make a different PULASKI COMMUN<br>SCHOOLS MUSIC<br>BOOSTERS | ce for<br>IITY                    | Vour giving this month<br>430 points<br>Donations will be distributed at the end of<br>each month | )                                                                  |  |
| Maximize your impact                                                                                                    | with Microsoft Rewards            | •                                                                                                 | 0                                                                  |  |
|                                                                                                    | Give more with Bing on your phone | Share your impact and promote your cause                                                          | Searching on Bing is the fastest way to earn                       |  |
|                                                                                                    | Set your default                  | Share your impact                                                                                 | Start a search                                                     |  |
|                                                                                                    |                                   |                                                                                                   |                                                                    |  |

That's it! Please remember to use <a href="https://www.bing.com/">https://www.bing.com/</a> for your web searches!

## **Microsoft Rewards:**

With "Microsoft Rewards", you still earn points by for the Give with Bing activities. The difference here is that you can earn points through additional avenues, such as Xbox quests. (In addition to donating the points, they can be spent on gift cards or other items.) With this method, points can be donated as one-time payments, only when you reach a certain threshold, or automatically on the 1<sup>st</sup> of each month. You can view your Bing Rewards dashboard here: <u>https://rewards.bing.com/</u>.

To get started, click the "Setup" link below Auto-redeem at the top.

| Microsoft   Rewards Give with Bing |                                         |                | Microsoft acco                                | unt                                                 |
|------------------------------------|-----------------------------------------|----------------|-----------------------------------------------|-----------------------------------------------------|
| Level 2 ①                          | Available points ①<br>1,549<br>Redeem > | Auto-redeem () | Today's points ①<br>385<br>Points breakdown > | Streak count ①<br>9<br>Off Streak protection ,= New |
|                                    | Earn Redeem                             | Status Winners |                                               |                                                     |
| Daily set <sup>①</sup>             |                                         |                |                                               | SNEAK PEEK AT TOMORROW'S SET >                      |
|                                    | ⊘10                                     | Det.           | ⊘30                                           | 010                                                 |

On the Redeem screen, click on "Donate", then type "pulaski music" in the search window. As you type, you'll see Pulaski Community Schools Music Boosters show up in the list to the right. Click on "Redeem Reward".

| Microsoft   Rewards Give with Bing                        |                                             |                                                                             | Microsoft account                                       | R                                           |
|-----------------------------------------------------------|---------------------------------------------|-----------------------------------------------------------------------------|---------------------------------------------------------|---------------------------------------------|
| Level 2 ①                                                 | Available points ()<br>1,549<br>Redeem >    | Auto-redeem ()<br>-<br>Setup >                                              | Today's points ① 4 Str<br>385 9<br>Points breakdown > 0 | reak count ①<br>OFF Streak protection - New |
| (Rulaski music                                            | Earn Redeem                                 | Status Winners                                                              |                                                         |                                             |
| Show<br>All categories                                    |                                             | 8                                                                           |                                                         |                                             |
| Uin Donate                                                | PULASKI COMMUNITY SCHOOLS<br>MUSIC BOOSTERS | BALZEKAS MUSEUM OF<br>LITHUANIAN CULTURE<br>1,000 points<br>REDEEM REWARD > | THE SELDOMS<br>1,000 points<br>REDEEM REWARD >          |                                             |
| Order history<br>Redeem a code<br>View sweepstake winners | x                                           | 8                                                                           | 61                                                      |                                             |

On the donation selection screen, you can choose a "One-time" donation, or "Monthly autodonation".

- 1. <u>One-time donation:</u> as it sounds, this donation occurs once. You can choose a point value, as long as your point balance covers it.
  - a. Please note the screens below cover the monthly auto-donation. The one-time option will have a confirmation screen. Once you confirm the reward, you'll get a Thank You page. Click the "Visit your dashboard" button to go back to the "Rewards Dashboard".
- 2. <u>Monthly auto-donation:</u> with this option, the value you choose will be donated on the first of the month, as long as you have the points.
  - a. THERE IS A SPECIAL OPTION HERE, "All points", WHICH MEANS WHATEVER YOUR POINT BALANCE IS ON THE 1<sup>ST</sup> OF THE MONTH, IT WILL BE DONATED.

Once you have made your selection, click on "Donate".

|       | PULASKI COMMUNITY SCHOOLS MUSIC BOOSTERS donation                                                                                                    |
|-------|----------------------------------------------------------------------------------------------------|
|       | Frequency                                                                                                    |
| 2 COD | One-time                                                                                                    |
|       | Monthly auto-donation                                                                                                    |
|       | All points V                                                                                                    |
|       | All available points will be donated on the first day of each month.                                                                                                    |
|       | DONATE >                                                                                                    |
|       | About                                                                                                    |
|       | We provide assistance in the form of man hours as well as money to the music programs at the Pulaski Community High<br>School                                                                                                    |
|       | Microsoft partners with Benevity to facilitate its donations. Your points redemption activity will be deducted from your<br>account immediately. Within six weeks after the end of the month in which you redeem your points, Microsoft will nake<br>a cash donation based on your redemption to a donor-advised fund at the Benevity UK Online Giving Foundation (OGF),<br>with a recommendation that they make a corresponding grant to your selected nonprofit organization. OGF will take<br>exclusive legal control of Microsoft's donation on your behalf. Donation redemptions are non-refundable. If your chosen<br>nonprofit is not able to receive the donation (for example, if it no longer meets the participation criteria), or if the<br>donation is otherwise undeliverable, the cash donation will be redirected to a nonprofit of Microsoft's choosing. Non-<br>profits are not endorsed by Microsoft. |

Depending on your selection, you will get a pop-up window to confirm your selection, click "Confirm".

Microsoft account

8

| Set auto-donation?<br>This redemption will be completed automatically on<br>the first day of each month. | ×         |
|----------------------------------------------------------------------------------------------------|-----------|
| Confirm Cancel                                                                                           |           |
| nthinneulately, whilin six weeks after the end of the month in which you redeem your point.              | ts, micro |

Microsoft | Rewards Give with Bing

For the monthly auto-donation, you will get a celebratory confirmation window. Click "Start earning".

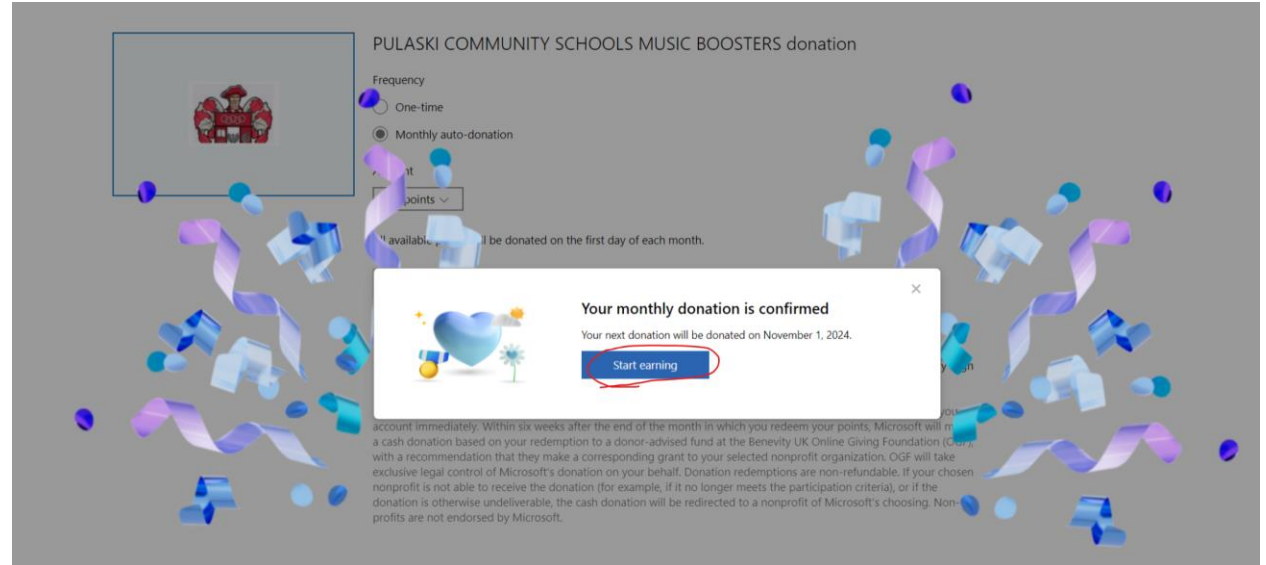

You will be brought back to your "Rewards Dashboard", where you will now see your Pending Donation.

| Microsoft   Re          | ewards | Give with Bing |         |                                        |        |                                                                                          |      | Microsoft a                                   | ccount | 8                                                   |
|-------------------------|--------|----------------|---------|----------------------------------------|--------|------------------------------------------------------------------------------------------|------|-----------------------------------------------|--------|-----------------------------------------------------|
| Level 2 ①               |        |                | up<br>• | Available points ()<br>549<br>Redeem > | ×      | Pending donation ()<br>549 will be donated on 11/1/2024<br>to PULASKI COMMUNITY SCHOOLS_ | 1681 | Today's points ①<br>385<br>Points breakdown > | 4      | Streak count ()<br>9<br>Orr Streak protection + Nev |
|                         |        |                |         | Earn                                   | Redeem | Status Winners                                                                           |      |                                               |        |                                                     |
| Daily set <sup>()</sup> |        |                |         |                                        |        |                                                                                          |      |                                               |        | OFF Streak protection ①                             |
|                         |        |                |         |                                        | ⊘10    | Auto                                                                                     | ⊘3   | 0                                             |        | 010                                                 |

That's it! Please remember to use <u>https://www.bing.com/</u> for your web searches!